# VM aanmaken

dit document beschrijft hoe je een virtuele machine aanmaakt in Azure.

### stappen

- 1. meld aan op je Azure portal
- 2. Azure services > Virtual machines: +Add
- 3. Subscription: Free Trial
- 4. **Resource group**: selecteer de groep waaraan je de RG wilt toekennen:

| Project details                                        |                                                                      |                       |
|--------------------------------------------------------|----------------------------------------------------------------------|-----------------------|
| Select the subscription to manage d<br>your resources. | eployed resources and costs. Use resource groups like folders to org | ganize and manage all |
| Subscription * 🛈                                       | Free Trial                                                           | ~                     |
| Resource group * 🕕                                     | Select existing                                                      | ~                     |
|                                                        | installatie                                                          |                       |
| Instance details                                       | perimeter                                                            |                       |
| Virtual machine name * 🛈                               | servers                                                              |                       |
| Region * 💿                                             | testing                                                              |                       |
| Availability options ①                                 | No infrastructure redundancy required                                | ~                     |

- 5. Virtual machine name: geef een betekenisvolle naam
- 6. **Region**: (Europe)West-Europe<sup>1)</sup>
- Image:kies je appliance uit de lijst of klik op: Browse all public and private images en type een <u>zoekterm</u> in.
- 8. Size:sorteer op Cost/month, Select
- 9. Authentication type: SSH public key
- 10. **Username**:kies gebruikersnaam die al 1ste op vm kan aanmelden.
- 11. SSH public key: plak je public key in het veldje, Next: Disks>
- 12. OS Disk type: Standard/Premium SSD, Next: Networking>
- Virtual network: selecteer je vnet of klik op: Create new en maak een virtual netwerk aan.
- 14. Subnet: kies het subnet
- 15. **Public IP**: aanvaard de suggestie of klik op: **Create new** en maak een publiek ip aan.
- 16. NIC network security group: Advanced
- 17. **Configure network security group**: selecteer een bestaande of klik op: **Create new** en maak een security groep aan.
- 18. Next: Management>
- 19. Boot diagnostics: Off, Next: Advanced>
- 20. **Cloud init**: voeg commando's toe die je wilt uitvoeren op eind van je VM create. vergelijkbaar met user data in AWS.

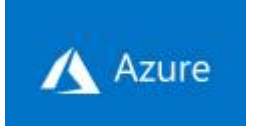

#### 21. Next: Tags>

- 1. Name:functie
- 2. Value: installatie, staging, productie, ...
- 3. Name:software
- 4. Value: apache, php, dokuwiki
- 22. Next: Review + Create>

## meer info

voeg hier linken toe naar verdere uitleg

#### azure

1)

biedt meeste keuze uit VM Size

From: https://louslab.be/ - **Lou's lab** 

Permanent link: https://louslab.be/doku.php?id=azure:vm\_aanmaken

Last update: 2024/11/16 18:14

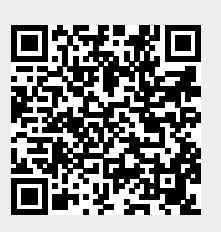